# Instalar e configurar o FindIT Network Manager e FindIT Network Probe no Microsoft Hyper-V Manager

## Objetivo

O Cisco FindIT Network Management fornece ferramentas que ajudam você a monitorar, gerenciar e configurar facilmente seus dispositivos de rede Cisco das séries 100 a 500, como switches, roteadores e pontos de acesso sem fio (WAPs) usando seu navegador da Web. Ele também notifica você sobre notificações de dispositivos e suporte da Cisco, como disponibilidade de novo firmware, status do dispositivo, atualizações de configurações de rede e quaisquer dispositivos conectados da Cisco que não estejam mais na garantia ou cobertos por um contrato de suporte.

FindIT Network Management é um aplicativo distribuído composto de dois componentes ou interfaces separados: um ou mais testes conhecidos como FindIT Network Probe e um único gerente chamado FindIT Network Manager.

Uma instância do FindIT Network Probe instalada em cada local na rede executa a descoberta de rede e se comunica diretamente com cada dispositivo da Cisco. Em uma única rede local, você pode optar por executar uma instância autônoma do FindIT Network Probe. No entanto, se a sua rede for composta de vários locais, você poderá instalar o FindIT Network Manager em um local conveniente e associar cada teste ao gerente. Na interface do gerente, você pode obter uma visão de alto nível do status de todos os sites da sua rede e se conectar à Sonda instalada em um site específico quando desejar exibir informações detalhadas desse site.

Este artigo fornece instruções sobre como instalar e configurar o FindIT Network Manager e o FindIT Network Probe no Microsoft Hyper-V Manager.

### Instale o FindIT Network Manager no Microsoft Hyper-V Manager

Instalar o Comutador Virtual no Microsoft Hyper-V Manager

Siga estas etapas para implantar a imagem da máquina virtual (VM) do disco rígido virtual (VHD) no Microsoft Hyper-V Manager.

Etapa 1. Inicie o Gerenciador do Hyper-V em seu Windows Server ou computador.

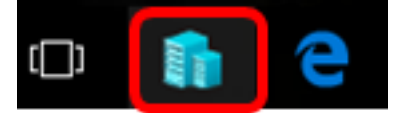

Note: Neste exemplo, o Windows 10 é usado.

Etapa 2. Escolha Virtual Switch Manager.

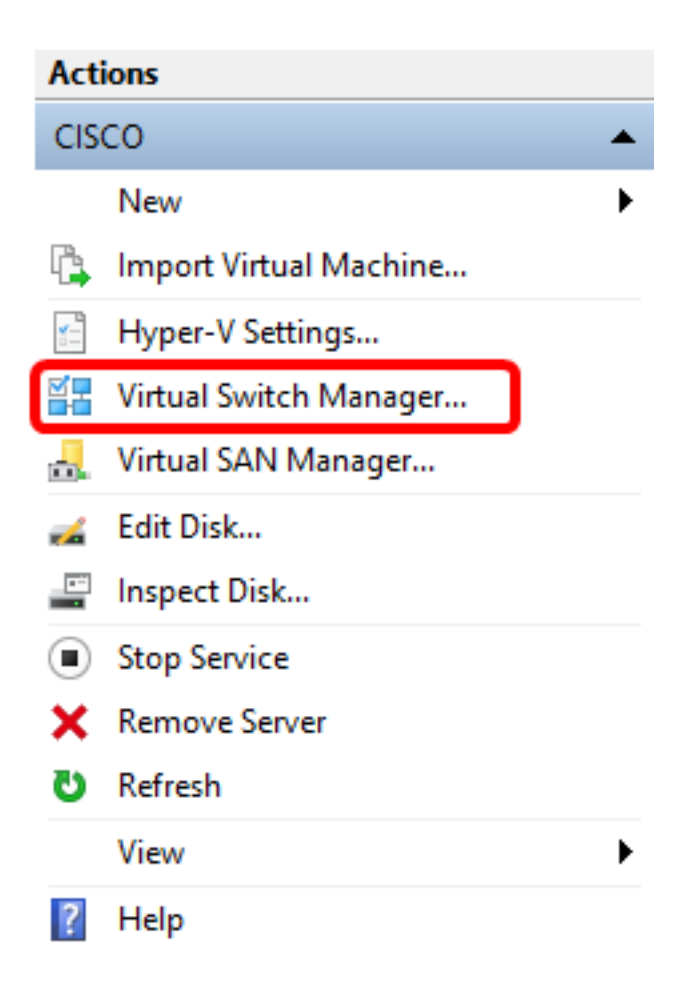

Etapa 3. Na área Switches virtuais, clique em **Novo switch de rede virtual** para adicionar um switch virtual.

#### 🚰 Virtual Switch Manager for CISCO

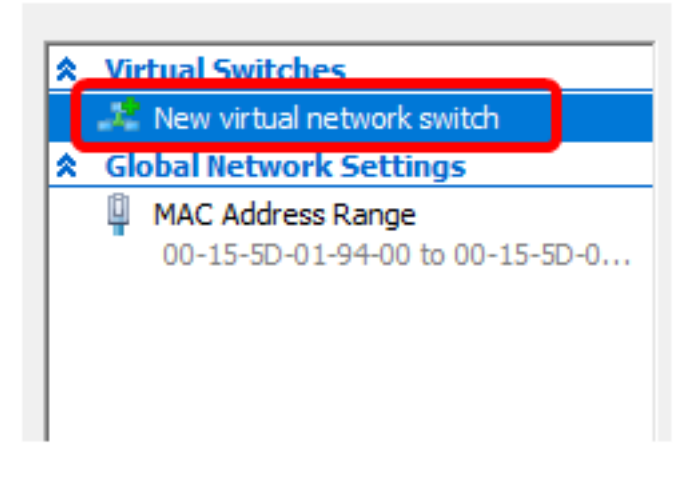

Etapa 4. No lado esquerdo da janela, insira o nome do switch virtual no campo Name.

| 🚜 Virtual Switch Prop | perties                               |
|-----------------------|---------------------------------------|
| Name:                 |                                       |
| Intel Virtual Switch  |                                       |
| Notes:                |                                       |
|                       | · · · · · · · · · · · · · · · · · · · |
|                       |                                       |
|                       | ×                                     |

Note: Neste exemplo, é usado o Comutador Virtual Intel.

Etapa 5. Clique em Rede externa e escolha um adaptador na lista suspensa.

| Connection type<br>What do you want to connect this virtual switch to? |   |
|------------------------------------------------------------------------|---|
| External network:                                                      |   |
| Intel(R) 82579LM Gigabit Network Connection                            | ~ |
| Allow management operating system to share this network adapter        |   |
| ○ Internal network                                                     |   |
| O Private network                                                      |   |

Note: Neste exemplo, a Conexão de rede Gigabit Intel(R) 82579LM é escolhida.

Etapa 6. Verifique se a caixa de seleção **Permitir que o sistema operacional de gerenciamento compartilhe este adaptador de rede** está marcada. Isso significa que o sistema operacional de gerenciamento terá acesso ao adaptador de rede físico escolhido.

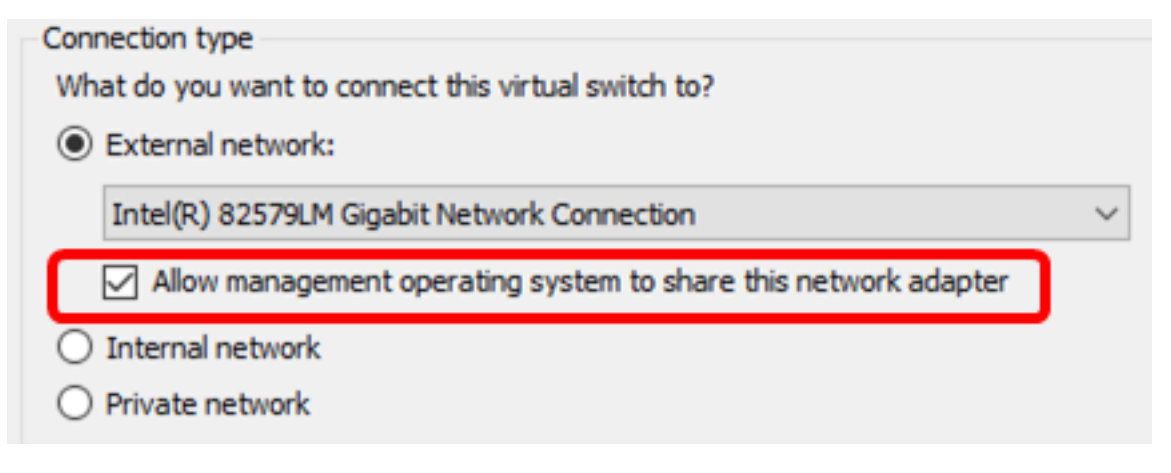

Passo 7. Clique em Aplicar e clique em OK.

| 🚣 Virtual Switch Properties —                                                                                                    |                        |
|----------------------------------------------------------------------------------------------------|------------------------|
| Name:                                                                                                    |                        |
| Intel(R) 82579LM - Virtual Switch                                                                                                    |                        |
| Notes:                                                                                                    |                        |
|                                                                                                    | ~                      |
|                                                                                                    |                        |
|                                                                                                    | ~                      |
| Connection type<br>What do you want to connect this virtual switch to?                                                                           |                        |
| External network:                                                                                                    |                        |
| Intel/R) 82579I M Gigabit Network Connection                                                                                                    | ~                      |
|                                                                                                    |                        |
| Allow management operating system to share this network add                                                                                      | apter                  |
| Internal network                                                                                                    |                        |
|                                                                                                    |                        |
| VLAN ID                                                                                                    |                        |
| Enable virtual LAN identification for management operating system                                                                                | ı                      |
| The VLAN identifier specifies the virtual LAN that the management oper<br>system will use for all network communications through this network as | rating<br>Japter. This |
| setting does not affect virtual machine networking.                                                                                              |                        |
| 2                                                                                                    |                        |
|                                                                                                    | Remove                 |
|                                                                                                    | rtemore                |
|                                                                                                    |                        |
|                                                                                                    |                        |
|                                                                                                    |                        |
|                                                                                                    |                        |
| OK Cancel                                                                                                    | Apply                  |

O novo switch virtual deve ser exibido na área Switches virtuais.

#### 🚰 Virtual Switch Manager for CISCO

| *                                                    | Virtual Switches             |  |  |
|------------------------------------------------------|------------------------------|--|--|
|                                                      | 📌 New virtual network switch |  |  |
| Intel Virtual Switch<br>Intel(R) 82579LM Gigabit Net |                              |  |  |
| 🚜 Extensions                                         |                              |  |  |
| ✿ Global Network Settings                            |                              |  |  |
|                                                      |                              |  |  |

#### Instale o FindIT Network Manager usando o Microsoft Hyper-V Manager

Siga estas etapas para implantar a imagem da máquina virtual (VM) do disco rígido virtual (VHD) no Microsoft Hyper-V Manager.

Etapa 1. Baixe a imagem do FindIT Network Manager VHD VM do <u>site Cisco Small</u> <u>Business</u> e, em seguida, extraia o local de sua preferência.

Etapa 2. No Hyper-V Manager, clique em Action > Import Virtual Machine.

| E H      | lype | r-V Manager                                                       |   |  |  |  |
|----------|------|-------------------------------------------------------------------|---|--|--|--|
| File     | Ac   | tion View Help                                                    |   |  |  |  |
| <b>(</b> |      | New                                                               | > |  |  |  |
| H        |      | Import Virtual Machine                                            |   |  |  |  |
|          |      | Hyper-V Settings<br>Virtual Switch Manager<br>Virtual SAN Manager |   |  |  |  |
|          |      | Edit Disk<br>Inspect Disk                                         |   |  |  |  |
|          |      | Stop Service<br>Remove Server<br>Refresh                          |   |  |  |  |
|          |      | Help                                                              |   |  |  |  |

Etapa 3. Clique em **Procurar** e localize o arquivo VHD baixado na Etapa 1.

| Specify the folder containing the virtual machine to import. |  |        |
|--------------------------------------------------------------|--|--------|
| Folder:                                                      |  | Browse |

Etapa 4. Navegue pela pasta FindITNetworkManager e clique em **Select Folder**.

| Name                 | Date modified      | Туре        |
|----------------------|--------------------|-------------|
|                      | 8/28/2016 7:33 PM  | File folder |
| 📙 Virtual Hard Disks | 10/7/2016 11:52 AM | File folder |
| Virtual Machines     | 10/7/2016 11:53 AM | File folder |
|                      |                    |             |
|                      |                    |             |
|                      |                    |             |

| <   |                      |               |        |
|-----|----------------------|---------------|--------|
| er: | FindITNetworkManager |               |        |
|     |                      | Select Folder | Cancel |

Etapa 5. Clique em Next.

| Specify the folder containing the virtual machine to import. |        |  |  |  |
|--------------------------------------------------------------|--------|--|--|--|
| Folder: SHOTS\FindIT\CentOS68-FindITManager-1.0.0.20161021\  | Browse |  |  |  |
|                                                              |        |  |  |  |
|                                                              |        |  |  |  |
|                                                              |        |  |  |  |
|                                                              |        |  |  |  |
|                                                              |        |  |  |  |
|                                                              |        |  |  |  |
|                                                              |        |  |  |  |
|                                                              |        |  |  |  |
|                                                              |        |  |  |  |
|                                                              |        |  |  |  |
|                                                              |        |  |  |  |
|                                                              |        |  |  |  |
|                                                              |        |  |  |  |
| < Previous Next > Finish                                     | Cancel |  |  |  |

Etapa 6. Clique em **Avançar** novamente.

Select the virtual machine to import:

| Name                 |            |        | Date Created    |        |
|----------------------|------------|--------|-----------------|--------|
| FindITNetworkManager |            |        | 8/26/2016 3:28: | 19 PM  |
|                      |            |        |                 |        |
|                      |            |        |                 |        |
|                      |            |        |                 |        |
|                      |            |        |                 |        |
|                      |            |        |                 |        |
|                      |            |        |                 |        |
|                      |            |        |                 |        |
|                      |            |        |                 |        |
|                      |            |        |                 |        |
|                      |            |        |                 |        |
|                      |            |        |                 |        |
|                      |            |        |                 |        |
|                      | < Previous | Next > | Finish          | Cancel |

Passo 7. Clique em **Copiar a máquina virtual (criar uma nova ID exclusiva)** e clique em **Avançar**.

| Choose the type of import to perform:                                |
|----------------------------------------------------------------------|
| O Register the virtual machine in-place (use the existing unique ID) |
| Restore the virtual machine (use the existing unique ID)             |
| Ocopy the virtual machine (create a new unique ID)                   |
|                                                                      |
|                                                                      |
|                                                                      |
|                                                                      |
|                                                                      |
|                                                                      |
|                                                                      |
|                                                                      |
|                                                                      |
|                                                                      |
|                                                                      |
|                                                                      |
|                                                                      |
| < Previous Next > Finish Cancel                                      |

Etapa 8. Clique em Avançar para armazenar a VM no local especificado.

**Note:** Como alternativa, você pode marcar a caixa de seleção **Armazenar a máquina virtual em um local diferente** para alterar o local especificado.

You can specify new or existing folders to store the virtual machine files. Otherwise, the wizard imports the files to default Hyper-V folders on this computer, or to folders specified in the virtual machine configuration.

| Store the virtual machine in a different | location |        |        |        |
|------------------------------------------|----------|--------|--------|--------|
| Virtual machine configuration folder:    |          |        |        |        |
| C:\ProgramData\Microsoft\Windows\Hype    | r-V\     |        |        | Browse |
| Checkpoint store:                        |          |        |        |        |
| C:\ProgramData\Microsoft\Windows\Hype    | r-V\     |        |        | Browse |
| Smart Paging folder:                     |          |        |        |        |
| C:\ProgramData\Microsoft\Windows\Hype    | r-V\     |        |        | Browse |
|                                          |          |        |        |        |
|                                          |          |        |        |        |
|                                          |          |        |        |        |
|                                          |          |        |        |        |
|                                          |          |        |        |        |
|                                          |          |        |        |        |
|                                          |          |        |        |        |
| < P                                      | revious  | Next > | Finish | Cancel |

Etapa 9. Clique em Avançar novamente.

| Where do you want to store the imported virtual hard disks for this virtual machine? |                        |                     |             |        |        |
|--------------------------------------------------------------------------------------|------------------------|---------------------|-------------|--------|--------|
| Location:                                                                            | C:\Users\Public\Docume | nts\Hyper-V\Virtual | Hard Disks\ |        | Browse |
|                                                                                      |                        |                     |             |        |        |
|                                                                                      |                        |                     |             |        |        |
|                                                                                      |                        |                     |             |        |        |
|                                                                                      |                        |                     |             |        |        |
|                                                                                      |                        |                     |             |        |        |
|                                                                                      |                        |                     |             |        |        |
|                                                                                      |                        |                     |             |        |        |
|                                                                                      |                        |                     |             |        |        |
|                                                                                      |                        |                     |             |        |        |
|                                                                                      |                        |                     |             |        |        |
|                                                                                      |                        |                     |             |        |        |
|                                                                                      |                        |                     |             |        |        |
|                                                                                      |                        |                     |             |        |        |
|                                                                                      |                        |                     |             | -      |        |
|                                                                                      |                        | < Previous          | Next >      | Finish | Cancel |

Etapa 10. Revise a Descrição e clique em Concluir.

You are about to perform the following operation.

| -     |     |     |    |
|-------|-----|-----|----|
| Descr | int | hor | •• |
| Dead  | ųΡ' | uoi |    |

| Virtual Machine:                        | FindITNetworkManager                                     |
|-----------------------------------------|----------------------------------------------------------|
| Import file:                            | C:\Users\CISCO\Documents\FindIT\CentOS68-FindITManager-: |
| Import Type:                            | Copy (generate new ID)                                   |
| Virtual machine configuration folder:   | C:\ProgramData\Microsoft\Windows\Hyper-V\                |
| Checkpoint folder:                      | C: \ProgramData \Microsoft \Windows \Hyper-V \           |
| Smart Paging file store:                | C:\ProgramData\Microsoft\Windows\Hyper-V\                |
| Virtual hard disk destination folder:   | C: \Users\Public\Documents\Hyper-V\Virtual Hard Disks\   |
|                                         |                                                          |
|                                         |                                                          |
|                                         |                                                          |
|                                         |                                                          |
|                                         |                                                          |
| <                                       | >                                                        |
| To complete the import and close this v | vizard, click Finish.                                    |
|                                         | < Previous Next > Finish Cancel                          |

**Note:** O FindIT Network Manager será exibido na lista de máquinas virtuais depois de implantado com êxito.

Etapa 11. Clique com o botão direito do mouse na VM e, em seguida, clique em **Connect** (Conectar) para abrir o console da VM.

| 📲 Hyper-V Manager |                        |       |            |          |
|-------------------|------------------------|-------|------------|----------|
| File Action View  | Help                   |       |            |          |
| 🗢 🔿 🔁 📰 🛛         |                        |       |            |          |
| Hyper-V Manager   | Virtual Machines       |       |            |          |
|                   | Name                   | State | CPU Usage  | Assigned |
|                   | FindIT Network Manager | Off   | Connect    |          |
|                   |                        |       | Settings   |          |
|                   |                        |       | Start      |          |
|                   |                        |       | Checkpoint |          |
|                   |                        |       | Move       |          |
|                   |                        |       | Export     |          |
|                   | <                      |       | Rename     |          |
|                   | Checkpoints            |       | Delete     |          |
|                   |                        | The   | Help       |          |

Etapa 12. Clique na nova VM e, em seguida, clique em Action > Start para ligar a VM.

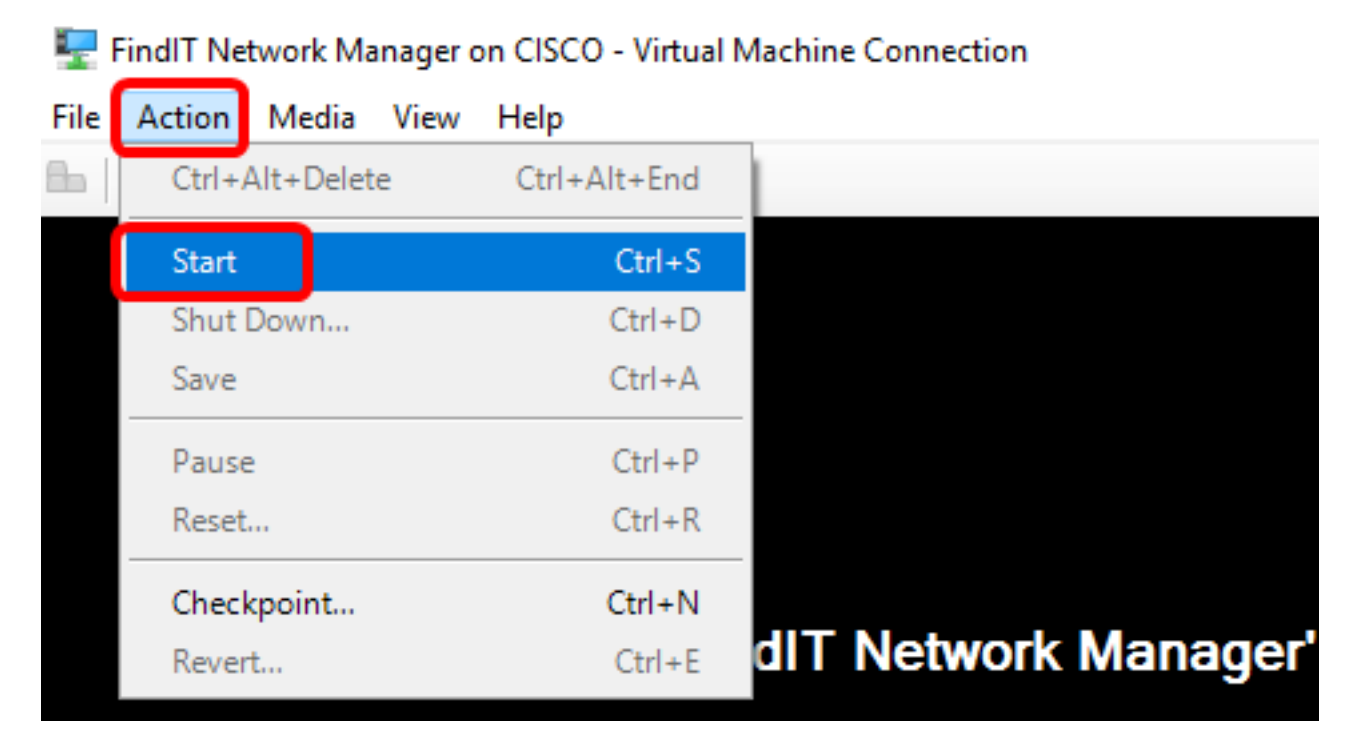

Agora você deve ter implantado a VM FindIT Network Manager no Microsoft Hyper-V Manager.

#### Configurar o FindIT Network Manager implantado

Quando a implantação do FindIT Network Manager for concluída usando sua máquina

virtual preferida, siga as etapas abaixo para configurar a VM.

Etapa 1. Faça login no console usando o nome de usuário e a senha padrão: cisco/cisco.

FindITManager login: **cisco** Password: **cisco** 

Etapa 2. Quando for solicitado a alterar a senha da conta cisco, digite a senha atual.

CentOS release 6.8 (Final) Kernel 2.6.32-642.3.1.el6.x86\_64 on an x86\_64 FindITManager login: cisco Password: You are required to change your password immediately (root enforced) Changing password for cisco. (current) UNIX password:

Etapa 3. Digite e digite novamente a nova senha para a conta cisco.

```
CentOS release 6.8 (Final)
Kernel 2.6.32-642.3.1.el6.x86_64 on an x86_64
FindITManager login: cisco
Password:
You are required to change your password immediately (root enforced)
Changing password for cisco.
(current) UNIX password:
New password:
Retype new password:
```

O endereço IP DHCP e o endereço GUI de administração serão exibidos.

| CentOS release 6.8 (Final)<br>Kernel 2.6.32-642.3.1.el6.x86_64 on an x86_64                                                                                                    |
|----------------------------------------------------------------------------------------------------|
| FindITManager login: cisco<br>Password:<br>You are required to change your password immediately (root enforced)<br>Changing password for cisco.<br>(current) UNIX password:<br>New password:<br>Retype new password: |
|                                                                                                    |
| FindIT Manager (1.0.0.20160928-beta)<br>Powered by CentOS release 6.8 (Final)                                                                                                    |
| IP Address: 192.168.1.101 Administration GUI: https://192.168.1.101<br>Enter 'sudo config_vm' to change platform settings and set a static IP a                                                                      |
| [cisco@FindITManager ~]\$ _                                                                                                    |

**Note:** Neste exemplo, o endereço IP do FindIT Network Manager é 192.168.1.101 e o endereço da GUI de administração é https://192.168.1.101.

Etapa 4. Digite o comando sudo config\_vm para iniciar o assistente de configuração inicial.

[cisco@FindITManager cisco]\$ sudo config\_vm

Etapa 5. Digite a senha para sudo. A senha padrão é cisco. Se você a alterou, digite a nova senha.

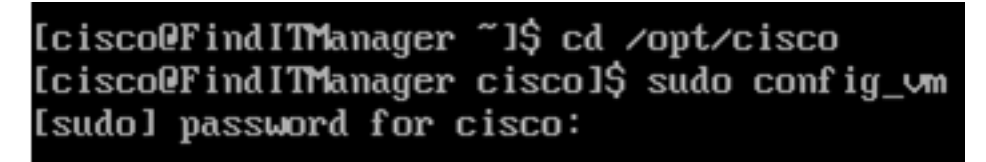

Etapa 6. Digite **y** para Sim ou **n** para Não no assistente de configuração para configurar o Nome de host, Rede, servidor NTP e Fuso horário.

Config a hostname ? (y/n) : y

Passo 7. (Opcional) Se o DHCP for especificado ao configurar a rede, insira o comando **ifconfig** para verificar o endereço IP atribuído e lembre-se dele. Um IP estático também pode ser configurado.

```
[cisco@FindITManager cisco]$ ifconfig
```

Você deve ter concluído a instalação do FindIT Network Manager em sua VM.

Para saber como acessar e definir as configurações iniciais do FindIT Network Manager, clique <u>aqui</u> para obter instruções.

### Instalar o FindIT Network Probe no Microsoft Hyper-V Manager

#### Instalar FindIT Network Probe

Siga estas etapas para implantar a imagem VHD VM no Microsoft Hyper-V Manager.

Etapa 1. Baixe a imagem da VM FindIT Network Probe VHD do site Cisco Small Business.

Etapa 2. Inicie o Gerenciador do Hyper-V em seu Windows Server ou computador.

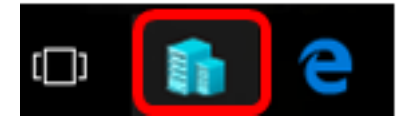

Note: Neste exemplo, o Windows 10 é usado.

Etapa 3. No Hyper-V Manager, clique em Action > Import Virtual Machine (Ação > Importar máquina virtual).

| Hyper-V Manager |     |                                  |                                       |   |  |
|-----------------|-----|----------------------------------|---------------------------------------|---|--|
| File            | Act | ion                              | View Help                             |   |  |
| <b>(</b> =      |     | Ne                               | w                                     | > |  |
| H               |     | Im                               | port Virtual Machine                  |   |  |
|                 |     | Hy<br>Virt                       | per-V Settings<br>tual Switch Manager |   |  |
|                 |     | Virtual SAN Manager<br>Edit Disk |                                       |   |  |
|                 |     | Inspect Disk<br>Stop Service     |                                       |   |  |
|                 |     | Remove Server<br>Refresh         |                                       |   |  |
|                 |     | He                               | lp                                    |   |  |

Etapa 4. Clique em Procurar e localize o arquivo VHD baixado na Etapa 1.

| Specify the folder containing the virtual machine to import. |  |        |  |
|--------------------------------------------------------------|--|--------|--|
| Folder:                                                      |  | Browse |  |

Etapa 5. Navegue pela pasta FindITNetworkProb e clique em Select Folder.

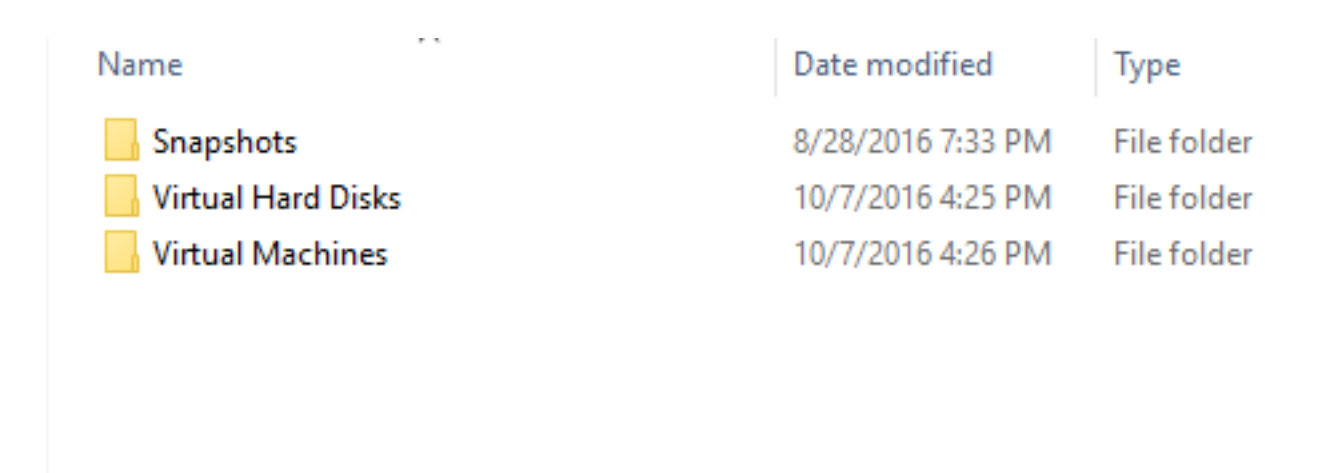

| <                    |               |        |
|----------------------|---------------|--------|
| r: FindITNetworkProb |               |        |
|                      | Select Folder | Cancel |
|                      |               |        |

Etapa 6. Clique em Next.

| Specify | Specify the folder containing the virtual machine to import.        |        |  |  |  |  |
|---------|---------------------------------------------------------------------|--------|--|--|--|--|
| Folder: | FindIT\CentOS68-FindITManager-1.0.0.201610210.S68\FindITNetworkProb | Browse |  |  |  |  |
|         |                                                                     |        |  |  |  |  |
|         |                                                                     |        |  |  |  |  |
|         |                                                                     |        |  |  |  |  |
|         |                                                                     |        |  |  |  |  |
|         |                                                                     |        |  |  |  |  |
|         |                                                                     |        |  |  |  |  |
|         |                                                                     |        |  |  |  |  |
|         |                                                                     |        |  |  |  |  |
|         |                                                                     |        |  |  |  |  |
|         |                                                                     |        |  |  |  |  |
|         |                                                                     |        |  |  |  |  |
|         |                                                                     |        |  |  |  |  |
|         |                                                                     |        |  |  |  |  |
|         | < Previous Next > Finish                                            | Cancel |  |  |  |  |
|         |                                                                     |        |  |  |  |  |

Passo 7. Clique em Avançar novamente.

Select the virtual machine to import:

| Name              | ^          |                       | Date Created |        |
|-------------------|------------|-----------------------|--------------|--------|
| FindITNetworkProb |            | 8/29/2016 10:32:54 AM |              | :54 AM |
|                   |            |                       |              |        |
|                   |            |                       |              |        |
|                   |            |                       |              |        |
|                   |            |                       |              |        |
|                   |            |                       |              |        |
|                   |            |                       |              |        |
|                   |            |                       |              |        |
|                   |            |                       |              |        |
|                   |            |                       |              |        |
|                   |            |                       |              |        |
|                   |            |                       |              |        |
|                   |            |                       |              |        |
|                   | < Previous | Next >                | Finish       | Cancel |

Etapa 8. Clique em **Copiar a máquina virtual (criar uma nova ID exclusiva)** e clique em **Avançar**.

| Choose the type of import to perform:                                |  |  |  |  |  |
|----------------------------------------------------------------------|--|--|--|--|--|
| O Register the virtual machine in-place (use the existing unique ID) |  |  |  |  |  |
| Restore the virtual machine (use the existing unique ID)             |  |  |  |  |  |
| Ocopy the virtual machine (create a new unique ID)                   |  |  |  |  |  |
|                                                                      |  |  |  |  |  |
|                                                                      |  |  |  |  |  |
|                                                                      |  |  |  |  |  |
|                                                                      |  |  |  |  |  |
|                                                                      |  |  |  |  |  |
|                                                                      |  |  |  |  |  |
|                                                                      |  |  |  |  |  |
|                                                                      |  |  |  |  |  |
|                                                                      |  |  |  |  |  |
|                                                                      |  |  |  |  |  |
|                                                                      |  |  |  |  |  |
|                                                                      |  |  |  |  |  |
|                                                                      |  |  |  |  |  |
| < Previous Next > Finish Cancel                                      |  |  |  |  |  |

Etapa 9. Clique em Avançar para armazenar a VM no local especificado.

Note: Como alternativa, você pode marcar a caixa de seleção Armazenar a máquina virtual em um local diferente para alterar o local especificado.

You can specify new or existing folders to store the virtual machine files. Otherwise, the wizard imports the files to default Hyper-V folders on this computer, or to folders specified in the virtual machine configuration.

| Store the virtual machine in a different location |        |
|---------------------------------------------------|--------|
| Virtual machine configuration folder:             |        |
| C:\ProgramData\Microsoft\Windows\Hyper-V\         | Browse |
| Checkpoint store:                                 |        |
| C:\ProgramData\Microsoft\Windows\Hyper-V\         | Browse |
| Smart Paging folder:                              |        |
| C:\ProgramData\Microsoft\Windows\Hyper-V\         | Browse |
|                                                   |        |
|                                                   |        |
|                                                   |        |
|                                                   |        |
|                                                   |        |
|                                                   |        |
|                                                   |        |
| < Previous Next > Finish                          | Cancel |

Etapa 10. Clique em Avançar novamente.

| Where do you want to store the imported virtual hard disks for this virtual machine? |                         |                   |              |        |        |
|--------------------------------------------------------------------------------------|-------------------------|-------------------|--------------|--------|--------|
| Location:                                                                            | C:\Users\Public\Documen | ts\Hyper-V\Virtua | Hard Disks \ |        | Browse |
|                                                                                      |                         |                   |              |        |        |
|                                                                                      |                         |                   |              |        |        |
|                                                                                      |                         |                   |              |        |        |
|                                                                                      |                         |                   |              |        |        |
|                                                                                      |                         |                   |              |        |        |
|                                                                                      |                         |                   |              |        |        |
|                                                                                      |                         |                   |              |        |        |
|                                                                                      |                         |                   |              |        |        |
|                                                                                      |                         |                   |              |        |        |
|                                                                                      |                         |                   |              |        |        |
|                                                                                      |                         |                   |              |        |        |
|                                                                                      |                         |                   |              |        |        |
|                                                                                      |                         |                   |              |        |        |
|                                                                                      |                         | < Previous        | Next >       | Finish | Cancel |

Etapa 11. Revise a Descrição e clique em Concluir.

You are about to perform the following operation.

| -   |      |      |   |
|-----|------|------|---|
| Dec | crin | tion | • |
|     | uiip | uoi. |   |

| Virtual Machine:                        | FindITNetworkProb                                           |  |  |  |  |
|-----------------------------------------|-------------------------------------------------------------|--|--|--|--|
| Import file:                            | C:\Users\CISCO\Documents\FindIT\OpenWRT-FindITProbe-1.      |  |  |  |  |
| Import Type:                            | Copy (generate new ID)                                      |  |  |  |  |
| Virtual machine configuration folder:   | C:\ProgramData\Microsoft\Windows\Hyper-V\                   |  |  |  |  |
| Checkpoint folder:                      | C:\ProgramData\Microsoft\Windows\Hyper-V\                   |  |  |  |  |
| Smart Paging file store:                | C:\ProgramData\Microsoft\Windows\Hyper-V\                   |  |  |  |  |
| Virtual hard disk destination folder:   | C: \Users \Public \Documents \Hyper-V \Virtual Hard Disks \ |  |  |  |  |
| <                                       | >                                                           |  |  |  |  |
| To complete the import and close this v | wizard, dick Finish.                                        |  |  |  |  |
|                                         | < Previous Next > Finish Cancel                             |  |  |  |  |

Etapa 12. Clique com o botão direito do mouse na VM e, em seguida, clique em **Connect** (Conectar) para abrir o console da VM.

| Virtual Machines       |         |     |                      |      |           |          |  |  |
|------------------------|---------|-----|----------------------|------|-----------|----------|--|--|
| Name                   | State   | CPU | CPU Usage Assigned M |      | Memory    | Uptime   |  |  |
| FindIT Network Probe   | Off     |     | Connect              |      |           |          |  |  |
| Find I Network Manager | Running |     | Connect              |      |           | 00:05:42 |  |  |
|                        |         |     | Settings.            |      |           |          |  |  |
|                        |         |     | Start                |      |           |          |  |  |
|                        |         |     | Checkpo              | oint |           |          |  |  |
|                        |         |     | Move                 |      |           |          |  |  |
|                        |         |     | Export               |      |           |          |  |  |
| <                      |         |     | Rename               |      |           |          |  |  |
| Checkpoints            |         |     | Delete               |      |           |          |  |  |
|                        | The se  | le  | Help                 |      | ckpoints. |          |  |  |

Etapa 13. Clique na nova VM e, em seguida, clique em Action > Start para ligar a VM.

| 📮 F  | FindIT Network Probe on CISCO - Virtual Machine Connection |              |                    |  |  |  |  |
|------|------------------------------------------------------------|--------------|--------------------|--|--|--|--|
| File | Action Media View                                          | Help         | _                  |  |  |  |  |
| 6.   | Ctrl+Alt+Delete                                            | Ctrl+Alt+End |                    |  |  |  |  |
|      | Start                                                      | Ctrl+S       |                    |  |  |  |  |
|      | Shut Down                                                  | Ctrl+D       |                    |  |  |  |  |
|      | Save                                                       | Ctrl+A       |                    |  |  |  |  |
|      | Pause                                                      | Ctrl+P       |                    |  |  |  |  |
|      | Reset                                                      | Ctrl+R       |                    |  |  |  |  |
|      | Checkpoint                                                 | Ctrl+N       |                    |  |  |  |  |
|      | Revert                                                     | Ctrl+E       | ndIT Network Probe |  |  |  |  |

#### Configurar a sonda de rede FindIT implantada

Quando a implantação for concluída, siga as etapas abaixo para configurar a VM.

Etapa 1. Faça login no console usando o nome de usuário e a senha padrão: cisco/cisco.

FindITProbe login: **cisco** Password: **cisco** 

Você será solicitado a alterar a senha da conta cisco. O endereço IP DHCP e o endereço GUI de administração serão exibidos.

| BusyBox                  | v1.23.2                       | (2016-0              | 9-02 1           | 7:15:18             | CST) b             | uilt-in             | shell              | (ash)           |
|--------------------------|-------------------------------|----------------------|------------------|---------------------|--------------------|---------------------|--------------------|-----------------|
|                          | <br>_ ! !<br>_ ! ! !<br>! ! ! | ;<br> <br>           | <br> _<br>  <br> |                     | ;<br>;             |                     | <br>- `<br>'¦<br>' | <br>            |
| Find IT<br>Powered       | Probe ()<br>d by Open         | 1.0.1.16<br>nWrt CHA | 301)<br>IOS CAL  | MER (15.            | .05, r4            | <br>7955)           |                    |                 |
| IP Addı<br>Enter         | ress: 192<br>'config_v        | 2.168.1.<br>vм'to c  | 102<br>hange     | Adminis<br>platform | stratio<br>M setti | n GUI: }<br>ngs and | nttps:/<br>set a   | //192.<br>stati |
| <br>Changinı<br>New pas: | g passwo<br>sword: _          | rd for c             | isco             |                     |                    |                     |                    |                 |

Note: Neste exemplo, o endereço IP do FindIT Network Probe é 192.168.1.102.

Etapa 2. Digite e digite novamente a nova senha para a conta cisco.

```
Changing password for cisco
New password:
Retype password:
Password for cisco changed by cisco
cisco@FindITProbe:~#__
```

Etapa 3. (Opcional) Insira o comando **ifconfig** para encontrar o endereço IP do FindIT Network Probe.

| cisco@Find | ITProbe:~# ifconfig                                                                                                    |
|------------|----------------------------------------------------------------------------------------------------|
| eth0       | Link encan:Ethernet HWaddr 00:0C:29:6F:2E:DD                                                                                                |
|            | inet addr:192.168.1.102 Bcast:192.168.1.255 Mask:                                                                                           |
|            | ineto addr. fe0020c.23ff:fe6f:2edd/64 Scope:Link                                                                                            |
|            | inet6 addr: fec0::20c:29ff:fe6f:2edd/64 Scope:Site                                                                                          |
|            | UP BROADCAST RUNNING MULTICAST MTU:1500 Metric:1                                                                                            |
|            | RX packets:149596 errors:0 dropped:0 overruns:0 fra                                                                                         |
|            | TX packets:205206 errors:0 dropped:0 overruns:0 car                                                                                         |
|            | collisions:0 txqueuelen:1000                                                                                                    |
|            | RX bytes:26494354 (25.2 MiB) TX bytes:183876308 (1                                                                                          |
| 10         | Link encap:Local Loopback<br>inet addr:127.0.0.1 Mask:255.0.0.0<br>inet6 addr: ::1/128 Scope:Host<br>UP LOOPBACK RUNNING MTU:65536 Metric:1 |
|            | TX packets:73994 errors:0 uropped:0 overruns:0 iram                                                                                         |
|            | IX packets:/J994 errors:0 dropped:0 overruns:0 carr                                                                                         |
|            |                                                                                                    |
|            | RX bytes:33273411 (31.7 MiB) TX bytes:33273411 (31                                                                                          |

Agora você deve ter configurado o FindIT Network Probe na sua máquina.

Para saber como acessar e definir as configurações iniciais do FindIT Network Probe, clique aqui para obter instruções. Para saber como associar o FindIT Network Probe ao FindIT Network Manager, clique <u>aqui</u> para obter instruções.